# 變更通訊錄名單@tiit.edu.tw 方式

更改步驟為「匯出通訊錄」→「修改通訊錄檔案」→「刪除舊有通訊錄」→「匯入通訊錄」

#### 一、 匯出通訊錄

#### 1. WebMail 匯出步驟

登入 WebMail 後,點選左方「通訊錄」會顯示已建立通訊錄群組,點選想匯出的群組(範例中步驟
 ②"通訊錄"是將所有人員資料匯出,匯出的檔案中並不包含群組設定。如果需要依群組分類,請依
 序點選各自群組將資料匯出)。

按下選單「工具」→「下載通訊錄」將通訊錄資料匯出。

| Mail2000 v4.5 |                          |                    |            |
|---------------|--------------------------|--------------------|------------|
| 💦 sonic       | 通訊錄 目錄內容 (/ <u>Top</u> ) |                    |            |
| 編輯            | 🛛 🕄 886 ▼ 🗗 新増 ▼ 🕞 上移 ▼  | ➡下移 ▼ ∑編輯   ➡ 標籤 🗙 | 工具 ▼ 3     |
| 信件匣           | □   類別                   | 姓名 信箱              | 選擇所有聯絡人    |
| お茶 会田 なな      | - 📃 🕵 林×鳳                | 林x風 aa@tiit.       | 選擇所有群組     |
| 迎 司 勢家        | 🔲 🕵 胡x柔                  | 胡x柔 bb@tiit.       | 選擇所有目錄     |
| 📩 所有通訊錄       | 🔲 🕵 曾x輝                  | 曾x輝 cc@tiit.       | 選擇全部       |
| 🔤 個人通訊錄       | 🔲 🕵 林x茂                  | 林x茂 dd@tiit.       | 全部取消       |
| 23.20.00      | 🔲 🕵 沈x賢                  | 沈x賢 ee@tiit.       |            |
|               | 📄 🕵 江x珠                  | 江x珠 ff@tiit.e      | 下載通訊錄 4    |
|               | 🔲 🕵 許x澤                  | 許x澤 gg@tiit.       | 上傳通訊錄      |
|               |                          |                    | 搬移到其他目錄/群組 |
|               |                          |                    | 個人化設定      |
|               |                          |                    | 目錄資訊       |
|               |                          |                    |            |

● 選擇「使用 Microsoft Outlook Express 6 中文版 CSV 檔」類型匯出通訊錄。

| 通          | 訊錄       | 目錄內容 ( / <u>Top</u> )                                                                                                    |                       |                |      |          |
|------------|----------|----------------------------------------------------------------------------------------------------|-----------------------|----------------|------|----------|
| 12         | 寫信       | ▼ 『罰新増 ▼ 31上移 ▼                                                                                                    | ➡下移 ▼ 🌌編輯   🏪 横       | 栗巍 🗡   工具 🔻    |      |          |
|            | 類別       | 暱稱                                                                                                    | 姓名                    | 信箱             | 行動電話 |          |
|            | <u>.</u> | 林x風                                                                                                    | 林x風                   | aa@tiit.edu.tw |      |          |
|            | <u>9</u> | 胡x柔                                                                                                    | 胡x柔                   | bb@tiit.edu.tw |      |          |
|            | 9        | under the second second | 曾 x)审                 | cc@tiit.edu.tw |      |          |
| 01         | 請        | 異橿下載檔案格式:                                                                                                    |                       |                |      |          |
| ۲          | <u></u>  | Microsoft Outlook Express                                                                                                    | s 6 中文版 CSV 檔 1       |                |      |          |
| $\odot$    | <u></u>  | Microsoft Outlook Expres                                                                                                    | <u>s 5 中文版 CSV 檔</u>  |                |      |          |
| $\bigcirc$ | <u>_</u> | Microsoft Outlook Expres                                                                                                    | is <u>4 中文版 CSV 檔</u> |                |      |          |
| $\bigcirc$ | C        | Microsoft Outlook 2003                                                                                                    | <u> ⊃文版 CSV 檔</u>     |                |      |          |
| $\bigcirc$ | C        | Microsoft Outlook 2002                                                                                                    | <u> □文版 CSV 檔</u>     |                |      |          |
| $\bigcirc$ | C        | Microsoft Outlook 2000                                                                                                    | □文版 CSV 檔             |                |      |          |
| $\odot$    | C        | Microsoft Outlook 97 中文                                                                                                    | r版 CSV 檔              |                |      |          |
| $\odot$    | <u>چ</u> | Microsoft Outlook Expres                                                                                                    | is 5                  |                |      |          |
| $\odot$    | C        | Microsoft Outlook 2000 岁                                                                                                    | <sup>其</sup> 文版 CSV 檔 |                |      |          |
| $\odot$    | C        | Microsoft Outlook 2003 岁                                                                                                    | <sup>其</sup> 文版 CSV 檔 |                |      |          |
|            | <b>S</b> | Netscape 4.5/4.7 LDIF 檔                                                                                                    | 1                     |                |      |          |
| $\odot$    | <b>S</b> | <u>Mac OS X Mail LDIF 檔</u>                                                                                                    |                       |                |      |          |
| $\odot$    | <b>S</b> | Netscape 4.7 CSV 檔                                                                                                    |                       |                |      |          |
| $\odot$    | <b>S</b> | <u>Netscape 4.5 CSV 檔</u>                                                                                                    |                       |                |      |          |
| $\bigcirc$ | <b>S</b> | PALM CSV 檔                                                                                                    |                       |                |      |          |
| $\bigcirc$ | <b>S</b> | <u>Mail2000 CSV 檔</u>                                                                                                    |                       |                |      | 3        |
|            |          |                                                                                                    |                       |                |      | 2        |
|            |          |                                                                                                    |                       |                | 02.  | 下載通訊錄 取消 |

▶ 設定存檔路徑及輸入檔名後,按下「存檔」。

| 另存新檔                                                                                  |             |               |             |      |                |       | x |
|---------------------------------------------------------------------------------------|-------------|---------------|-------------|------|----------------|-------|---|
|                                                                                       | ▶ 下載        |               |             | • •j | 搜尋 下載          |       | ٩ |
| 組合管理 ▼ 新増資料夾                                                                          |             |               |             |      |                | •== • | 0 |
| <ul> <li>★ 我的最愛</li> <li>▲ 名稱</li> <li>● 真面</li> <li>■ 真面</li> <li>■ 最近的位置</li> </ul> | *           | 修改日期<br>沒有符合授 | 類型<br>尋的項目。 | 大小   |                |       |   |
| <ul> <li>□ 媒體櫃</li> <li>□ 文件</li> <li>〕 音樂</li> <li>Ⅲ 視訊</li> <li>□ 圖片</li> </ul>     |             |               |             |      |                |       |   |
| SONIC_WORK ↓ Adobe Flash Bu ↓ diw                                                     |             |               |             |      |                |       |   |
| 檔案名稱( <u>N</u> ): <mark>0e6</mark><br>存檔類型①: Microsoft Exc                            | cel 逗點分隔值檔案 |               |             |      |                |       | • |
| ▲ 陽藏資料夾                                                                               | _           |               |             |      | 存檔( <u>S</u> ) | 取消    |   |

# 2. Outlook Express 匯出步驟

● 開啟 Outlook Express 後,點選上方工具列「通訊錄」。

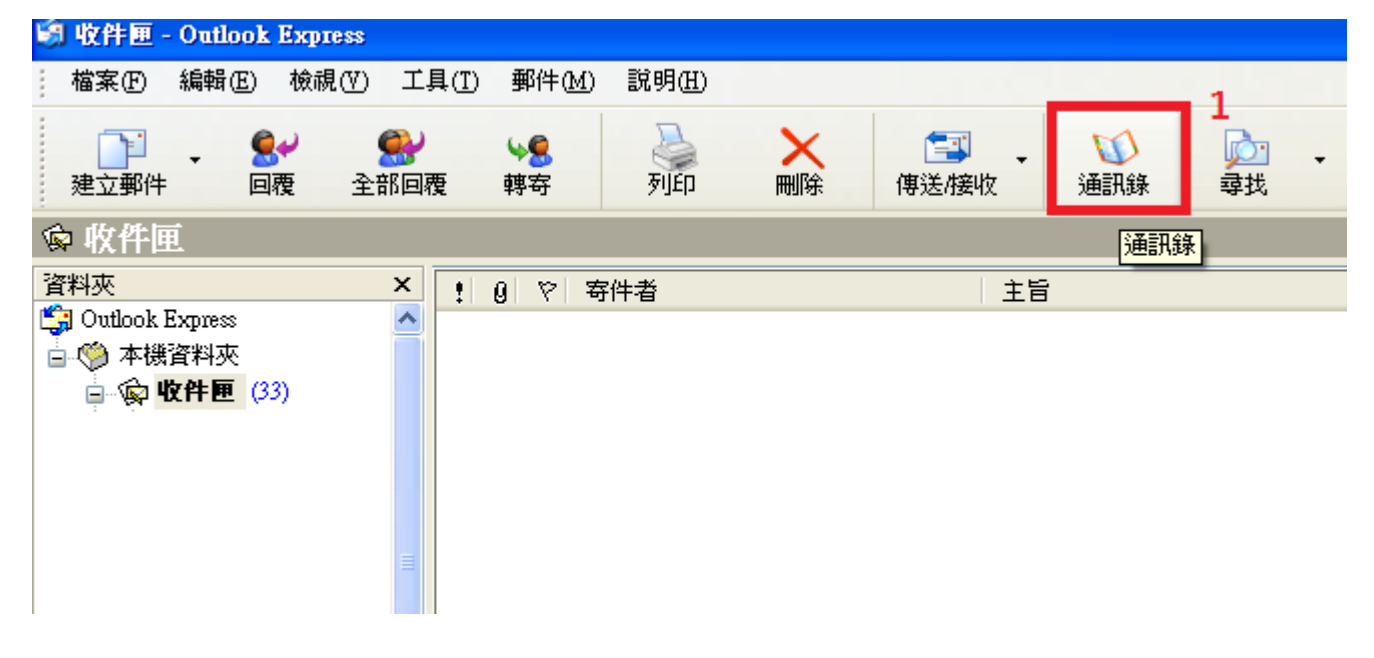

在通訊錄視窗中,點選「檔案」→「匯出」→「其他通訊錄」。

| <b>》 收件匣</b> - 01                     | atlook Expr | ess                 |                    |                |                              |               |       |          |
|---------------------------------------|-------------|---------------------|--------------------|----------------|------------------------------|---------------|-------|----------|
| : 檔案(F) 編                             | 輯(E) - 檢視   | (V) 工具(T)           | — 郵件( <u>M</u> )   | 說明( <u>H</u> ) |                              |               |       |          |
| :                                     | <b>a</b> .  | <b>S</b> 1          |                    |                | •                            |               |       |          |
| - Ľ -                                 | <b>.</b>    | <b>.</b>            | <b>~</b>           |                | $\sim$                       | - 12          |       | <u>i</u> |
| 建立郵件                                  | 回覆          | 全部回覆                | 轉寄                 | 列印             | 刪除                           | 傳送/接收         | 通訊錄   | 尋找       |
| ☆ 收件匣                                 |             |                     |                    |                |                              |               |       |          |
| Strainslate                           |             |                     |                    |                |                              |               |       |          |
| 資料火                                   | 🤍 連訓詠       | - 王毅武別長             | 157                |                |                              |               |       |          |
|                                       | 檔案图         | 鳥輯(E) 檢視            | <u>V) 工具(T</u>     | ) 說明(H)        |                              |               |       |          |
| □ ♥ 平俵資料                              | 1 新連絡       | ע <u>(C)</u> Ctrl+N |                    | 3 🚄            | <b>3</b>                     |               |       |          |
|                                       | ━ 新群組(      | <u>G</u> ) Ctrl+G   | 尋找                 | 人員 列印          | 動作                           |               |       |          |
|                                       | 新資料羽        | ছি) Ctrl+R          | 514                | 7個世紀にませ、       | ተ፡ <b>ያዩ ሙ</b> ለፖኒ           |               |       |          |
|                                       |             | 4.14.17             | #U/\-1             | 5/時線1/61百里     | $+ \pm \eta(\underline{i}).$ |               |       |          |
|                                       | 内谷(R)       | Alt+En              | <sup>ter</sup> 名稱  | A              | 電                            | 子郵件地址         | · 公司i |          |
|                                       |             |                     | J江×                | 珠              | ff@                          | nanya.edu.tw  |       |          |
|                                       | 匯入①         | 2                   | ▶ <mark>見沈×</mark> | 貿              | ee@                          | @nanya.edu.tw |       |          |
|                                       | 匯出(E)       |                     | ▶ 通                | 訊錄(WAB)(A      | dd@                          | @nanya.edu.tw |       |          |
|                                       | THERE       | 0.1.0               |                    | 片 vCard(B)     | aa @                         | @nanya.edu.tw |       |          |
|                                       |             | Ctrl+P              | 其                  | 他通訊錄(0).       | bbe                          | @nanya.edu.tw |       |          |
|                                       | 結束(X)       |                     | Des.               |                | gg@                          | @nanya.edu.tw |       |          |
|                                       |             |                     |                    | 蓮              | <u> </u>                     | ≥nanya.edu.tw |       |          |
| ····································· |             |                     |                    |                |                              |               |       |          |
|                                       |             |                     |                    |                |                              |               |       |          |
| 連絡人(C) ▼                              |             |                     |                    |                |                              |               |       |          |
| 汕江x珠                                  | <           | III ]               | > <                |                |                              |               | >     |          |
| <br>沈x賢                               |             |                     |                    |                |                              |               |       |          |
| <br>ì林x茂                              | 匯出到其他       | 的通訊錄或檔              | 案。                 |                |                              |               |       |          |
| <b>₽</b> 林x凮                          |             |                     |                    |                |                              |               |       | •        |

● 通訊錄匯出類型選擇「文字檔案(逗點分隔)」後,按下「匯出」按鈕。

| 通訊錄匯出工具                                    |                    |
|--------------------------------------------|--------------------|
| <b>諸選擇您要匯出通訊錄的程式或檔案類型,然後按一下</b> [          | 匯出] 按鈕。            |
| <del>文字檔案 (逆點分隔)</del><br>大子檔案 (逆點分隔)<br>1 | 2<br>匯出<br>顧開<br>© |
|                                            |                    |

● 點選「瀏覽」按鈕,指定通訊錄匯出後存檔路徑。

| CSV 匯出 |                  |                |
|--------|------------------|----------------|
|        | 另存匯出的檔案(S):      | 瀏覽( <u>R</u> ) |
|        | <上一步(B) 下一步(B) > | 取消             |

•

● 選擇存檔路徑及輸入檔名後,按下「儲存」按鈕。

| 另存新檔               |                   |              |   |           | ? 🔀 |
|--------------------|-------------------|--------------|---|-----------|-----|
| 儲存於①:              | 🗀 新資料夾            |              | • | 🗢 🗈 💣 🎟 • |     |
| <b>1</b><br>我最近的文件 |                   |              |   |           |     |
|                    |                   |              |   |           |     |
| 泉面                 |                   |              |   |           |     |
| 我的電腦               |                   |              |   |           |     |
| 網路上的芳鄰             |                   |              |   |           |     |
|                    | 檔名(N):            | oe           |   | •         | 儲存③ |
|                    | 存檔類型( <u>T</u> ): | 逗點分隔 (*.csv) | ) | -         | 取消  |

● 確認存檔路徑後,點選「下一步」按鈕。

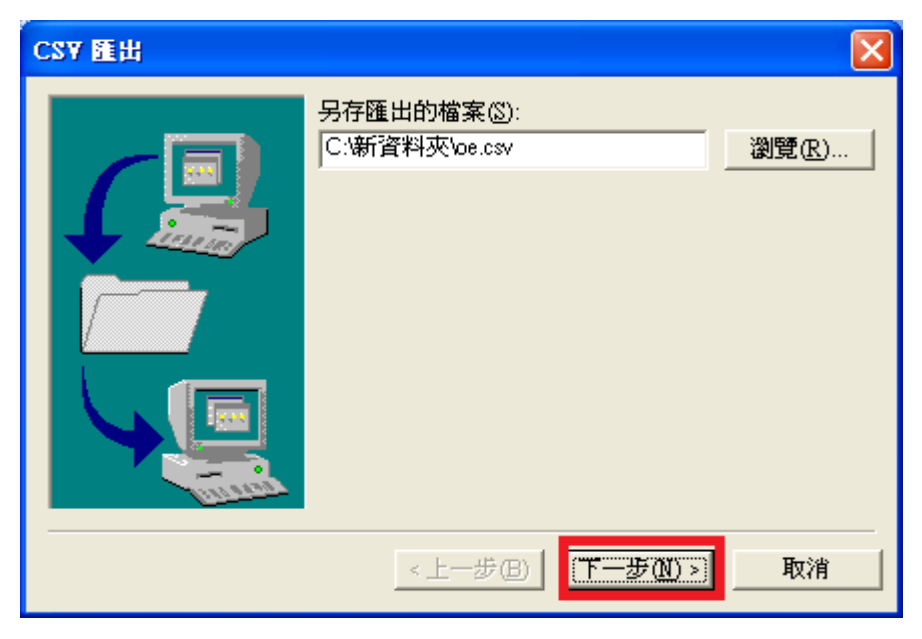

● 點選「完成」按鈕。

| CSV 睡出 |                                                                                                    | ×  |
|--------|----------------------------------------------------------------------------------------------------|----|
|        | <ul> <li>諸選擇要匯出的欄位(③):</li> <li>○ 名字</li> <li>○ 姓氏</li> <li>○ 中間名</li> <li>② 名稱</li> <li>○ 電子郵件地址</li> <li>② 住家所在街道</li> <li>③ 住家所在縣/市</li> <li>※ 住家所在郵遞區號</li> <li>⑨ 住家所在省/市</li> <li>☑ 住家所在省/市</li> <li>☑ 住家所在同家/地區</li> </ul> |    |
|        | <上─步(B) 完成                                                                                                    | 取消 |

● 按下「確定」按鈕完成匯出通訊錄。

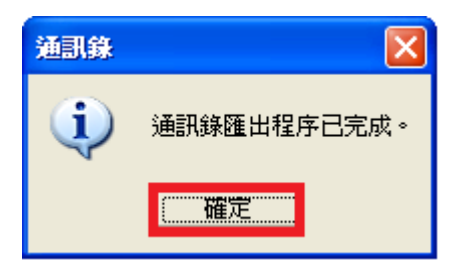

## 二、 修改通訊錄方式

- 1. 使用 Office2003 將通訊錄為 @nanya.edu.tw 修改成 @tiit.edu.tw。
- 開啟匯出通訊錄後,選擇上方工具列「編輯」→「取代」。

| 💌 M | icrosoft l | Ежсе     | el - oe |                |                |    |      |    |        |     |      |     |           |             |            |   |      |
|-----|------------|----------|---------|----------------|----------------|----|------|----|--------|-----|------|-----|-----------|-------------|------------|---|------|
| :1  | 檔案Œ        | 編        | 踷(E)    | 檢視(♡)          | 插入①            | 格: | 式(O) | ]  | L 具(I) | 資料  | 4D)  | 視習  | ≝(W       | ) 1         | 兌明Œ        | Ð |      |
| 10  | 💕 🔛        | 5        | 復原      | 欄寛(U)          | Ctrl+Z         |    | a 🙉  |    | 🦪 🛛    | 7 - | CI - | 8   | Σ         | → AZ        | ↓ ZA       | ↓ | 11 4 |
| 新細  | 明體         | U        | 無法      | 重複( <u>R</u> ) | Ctrl+Y         |    | U    | E  | = =    | +a+ | \$   | %   | ,         | <b>≁</b> .0 | .00<br>•.0 | * |      |
|     | A1         | ×        | 剪下      | Œ              | Ctrl+X         |    | 稱    |    |        |     |      |     |           |             |            |   |      |
|     | A          | Ca       | 複製      | C              | Ctrl+C         |    | С    |    | D      |     |      | Е   |           |             | F          |   | C    |
| 1   | 名稱         |          | Office  | e 剪貼簿(B)       | )              |    | 「所を  | Ξĺ | 住家所    | F在M | 住家   | ≷所> | 在朝        | 住家          | 「所ィ        | 臼 | 住家   |
| 2   | 江x珠        | 2        | 貼上      | Ľ              | Ctrl+V         |    |      |    |        |     |      |     |           |             |            |   |      |
| 3   | 沈x賢        |          | 選擇      | 性貼上(S)         |                |    |      |    |        |     |      |     |           |             |            |   |      |
| 4   | 林x茂        |          | 貼上      | 超連結(H)         |                |    |      |    |        |     |      |     |           |             |            |   |      |
| 5   | 秫x鳯        |          | 塡滿      | Ð              |                | ۲  |      |    |        |     |      |     |           |             |            |   |      |
| 6   | 胡x柔        |          | <b></b> | ( <u>A</u> )   |                | ۲  |      | _  |        |     |      |     |           |             |            |   |      |
| 7   | 許x澤        |          | 刪除      | D              |                |    |      | _  |        |     |      |     |           |             |            | _ |      |
| 8   | 曾x輝        |          | 刪除.     | 工作表(L)         |                |    |      | _  |        |     |      |     |           |             |            | _ |      |
| 9   |            |          | 移動      | 或複製工作          | ≅表( <u>M</u> ) |    |      | _  |        |     |      |     | $\square$ |             |            | _ |      |
| 10  |            | <b>#</b> | 尋找      | œ              | Ctrl+F         |    |      | _  |        |     |      |     |           |             |            |   |      |
| 11  |            |          | 取代      | Œ              | Ctrl+H         |    |      | _  |        |     |      |     |           |             |            | _ |      |
| 12  | -          |          | 到Œ      | )              | Ctrl+G         |    | 2    | _  |        |     |      |     |           |             |            | _ |      |
| 13  |            |          | 連結      | ( <u>K</u> )   |                |    | 1    | -  |        |     |      |     |           |             |            |   |      |
| 14  |            |          | 物件      | 0              |                |    |      | -  |        |     |      |     |           |             |            |   |      |
| 15  |            |          |         |                |                |    | 1    |    |        |     |      |     |           |             |            |   |      |

● 在"尋找目標"中輸入 @nanya.edu.tw;在"取代成"中輸入 @tiit.edu.tw。輸入完成後按下「全部取 代」。

| 寻找及取代                              | ? 🗙               |
|------------------------------------|-------------------|
|                                    |                   |
| 尋找目標(N): @nanya.edu.tw 1           | ~                 |
| 取代尿(E): @tut.edu.tw                | ~                 |
|                                    | 選項( <u>T</u> ) >> |
| 3<br>全部取代(A) 取代(R) 全部尋找(1) 找下一個(P) | 關閉                |

● 按下「確定」按鈕完成取代目標。

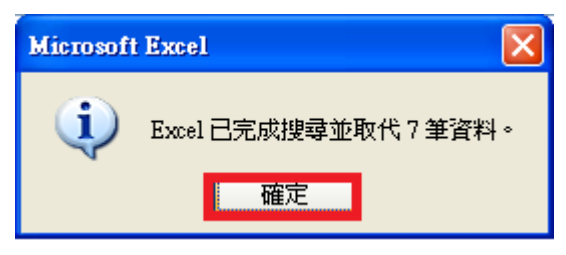

▶ 修改完成後並儲存檔案會彈跳出以下視窗,按下「是」即可存檔。

| Microsoft Excel                                              |
|--------------------------------------------------------------|
| 您所指定的檔案格式 CSV (逗號分隔) 無法支援這個工作表 oe.csv 中的某些功能。您要保持此活頁簿爲這種格式嗎? |

- 2. 使用 Office 2010 將通訊錄為 @nanya.edu.tw 修改成 @tiit.edu.tw。
- 開啟匯出通訊錄後,在常用頁面中,選擇「尋找與選取」→「取代」。

| X                | <mark>,</mark> 9 • (    | ×    <del>-</del> |          | _                            | -                            |                                                   | _                                        | оеб - Micro | osoft Excel | -               |                  |              |              |           | l           | _         |                                              |              |
|------------------|-------------------------|-------------------|----------|------------------------------|------------------------------|---------------------------------------------------|------------------------------------------|-------------|-------------|-----------------|------------------|--------------|--------------|-----------|-------------|-----------|----------------------------------------------|--------------|
| 檔                | 案常                      | 用 插入              | 版面配置     | 公式 資                         | 料 校閱                         | 檢視                                                |                                          |             |             |                 |                  |              |              |           | c           | ۵         |                                              |              |
| ľ                | <b>1</b> <u>k</u>       | 新細明體              | * 1      | 2 - A A                      |                              | ≡ ॐ∵                                              | <b>一</b> 自動換列                            | 通用格式        | ť           | •               |                  |              | ÷••• 📑       | Σ         | Ż           | Ĥ         |                                              |              |
| 貼_               | E 💜                     | BIU·              | 🗄 🔹 🖄    | • <u>A</u> • <b>†</b> ž      | • = =                        |                                                   | 💼 跨欄置中                                   | · · ·       | /o ,        | .00 設定格式<br>的條件 | î化 格式化為<br>▼ 表格▼ | 儲存格 音<br>様式▼ | 插入 删除<br>• • | 格式 2      | ,排序與篩選<br>, | 尋找<br>選取  | <mark>興 ▲</mark>                             |              |
| 剪                | 貼簿 「5                   |                   | 字型       |                              | Gi .                         | 對齊方式                                              |                                          | Gi -        | 數值          | G.              | 様式               |              | 儲存格          |           | 編輯          | A         | 尋找(E)                                        |              |
|                  |                         | A1                | • (*     | $f_x$                        | 名字                           |                                                   |                                          |             |             |                 |                  |              |              |           |             | ab<br>Sac | 取代( <u>R</u> )                               |              |
|                  | ۵                       | -                 | 1        |                              |                              |                                                   |                                          |             |             |                 |                  |              |              |           |             |           |                                              | _            |
|                  |                         | В                 | С        | D                            | E                            | F                                                 | G                                        | Н           | Ι           | J               | K                | L            | М            | N         | 0           | •         | 到(G)                                         | 2            |
| 1                | 名字                      | B                 | C<br>中間名 | D<br>名稱                      | E<br>暱稱                      | F<br>電子郵件f                                        | G<br>住家所在行                               | H<br>住家所在開  | 」<br>住家所在語  | 」<br>住家所在領      | K<br>住家所在        | L<br>住家電話    | M<br>岳 住家傳真  | N<br>行動電話 | 0<br>個人網頁   | -         | 到( <u>G</u> )<br>特殊目標( <u>S</u> )            | 2            |
| 1 2              | 名字<br>林x鳳               |                   | C<br>中間名 | D<br>名稱<br>林x鳳               | E<br>暱稱<br>林x鳳               | F<br>電子郵件f<br>aa@nanya.                           | G<br>住家所在í<br>edu.tw                     | H<br>住家所在   | 」<br>住家所在朝  | 」<br>住家所在行      | K<br>住家所在        | L<br>住家電話    | M<br>西 住家傳真  | N<br>行動電話 | 0<br>個人網頁   | -         | 到(G)<br>特殊目標(S)<br>公式(U)                     | 2            |
| 1<br>2<br>3      | A字<br>林x鳳<br>胡x柔        |                   | C<br>中間名 | D<br>名稱<br>林x鳳<br>胡x柔        | E<br>暱稱<br>林x鳳<br>胡x柔        | F<br>電子郵件f<br>aa@nanya.<br>bb@nanya.              | G<br>住家所在行<br>edu.tw<br>edu.tw           | H<br>住家所在開  | Ⅰ<br>住家所在፤  | 」<br>住家所在行      | K<br>住家所在        | L<br>住家電話    | M<br>話 住家傳真  | N<br>行動電話 | 0<br>個人網頁   | <b>+</b>  | 到(G)<br>特殊目標(S)<br>公式(U)<br>許解(M)            | 2            |
| 1<br>2<br>3<br>4 | A字<br>林x鳳<br>胡x柔<br>曾x輝 |                   | C<br>中間名 | D<br>名稱<br>林x鳳<br>胡x柔<br>曾x輝 | E<br>暱稱<br>林x鳳<br>胡x柔<br>曾x輝 | F<br>電子郵件f<br>aa@nanya.<br>bb@nanya.<br>cc@nanya. | G<br>住家所在行<br>edu.tw<br>edu.tw<br>edu.tw | H<br>住家所在   | I<br>住家所在重  | 」<br>住家所在行      | K<br>住家所在        | L<br>住家電話    | M<br>舌 住家傳真  | N<br>行動電話 | 0個人網頁       | •         | 到(G)<br>特殊目標(S)<br>公式(U)<br>註解(M)<br>設定格式(L的 | <b>2</b><br> |

● 在"尋找目標"中輸入 @nanya.edu.tw;在"取代成"中輸入 @tiit.edu.tw。輸入完成後按下「全部取 代」。

| 尋找及取代                         | ? X |
|-------------------------------|-----|
| 尋找① 取代 P                      |     |
| 尋找目標(N): @nanva.edu.tw        | •   |
| 取代成(E): @tut.edu.tw/ 2        | •   |
| 2                             |     |
| 全部取代(A) 取代(R) 全部尋找(D) 找下一個(P) | 同時  |

按下「確定」按鈕完成取代目標。

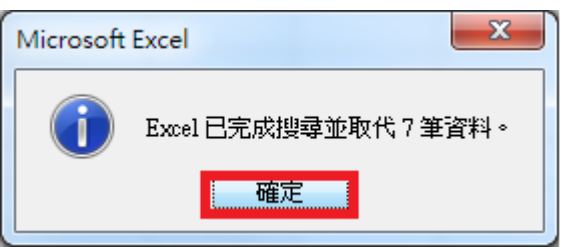

▶ 修改完成後並儲存檔案會彈跳出以下視窗,按下「是」即可存檔。

| Microsoft | t Excel                                                                                                    |
|-----------|----------------------------------------------------------------------------------------------------|
| 1         | 您所指定的檔案格式 CSV (逗號分隔) 無法支援這個工作表 oe6.csv 中的某些功能。您要保持此活頁簿為這種格式嗎?<br>• 若要保持這種格式 (任何不相容的功能將被排除),諸按 [是]。<br>• 若要保存工作表的所有功能,諸按 [否]。 然後再將檔案儲存為最新的 Excel 格式。<br>• 若要知道儲存的檔案所可能造成的遺失,諸按 [說明]。 |
|           | 是(Y) 否(U) 說明(H)                                                                                                    |

三、 删除舊有@nanya.edu.tw 通訊錄方式

# ※ 删除通訊錄前,請先確認已匯出通訊錄檔案內容是否正確,在進行刪除動作。

- 1. WebMail 刪除方式
- 登入 WebMail 後,於左側「通訊錄」選單中選擇所要的群組(點選"通訊錄"選項為選擇全部群組 如果不需要全部刪除,請依序點選各自群組將資料刪除)。將要刪除的人員選取後,按下「X」進行 刪除。

| Mail2000 v4.5 |                                           |           |                |
|---------------|-------------------------------------------|-----------|----------------|
| 🔒 sonic       | 通訊錄 目錄內容 (/ <u>Top</u> )                  |           | 4              |
| 編輯            | ■ <mark>3 </mark> [2]寫信 ▼ 「『新増 ▼ 「私上移 ▼   | ➡下移 ▼ ∑編輯 | ➡ 標籤 🗙 工具 ▼    |
| 信件匣           | ▼類別 <u>1100 額</u>                         | 姓名        |                |
|               | ✓ <u>繁</u> 林x風                            | 林x風       | aa@tiit.edu.tw |
| 通訊錄 1         | 🔽 🕵 胡x柔                                   | 胡x柔       | bb@tiit.edu.tw |
| 🝰 所有通訊錄       | ▼ 500 100 100 100 100 100 100 100 100 100 | 曾x輝       | cc@tiit.edu.tw |
| 🦲 個人通訊錄       | 📝 🕵 林x茂                                   | 林x茂       | dd@tiit.edu.tw |
| ○ 通知袋 ○       | 📝 🕵 沈x賢                                   | 沈x賢       | ee@tiit.edu.tw |
|               | 🗹 🕵 江x5朱                                  | 江x珠       | ff@tiit.edu.tw |
| □ 📑 虛擬目錄      | ✓ <u>繁</u> 許x澤                            | 許x译       | gg@tiit.edu.tw |
|               |                                           |           |                |

● 按下「確定」按鈕刪除舊有通訊錄。

| 💿 位於 mail.tiit.ed | u.tw 的網頁表示: | ×  |
|-------------------|-------------|----|
| 是否確定刪除?           |             |    |
|                   | 確定          | 取消 |

#### 2. Outlook Express 刪除方式

● 開啟 Outlook Express 後,點選上方工具列「通訊錄」。

| 工具(I) 郵件(M)          | 說明(H)                                                  |                                             |                                                |                                                              | . 1                                                          |                                                                     |
|----------------------|--------------------------------------------------------|---------------------------------------------|------------------------------------------------|--------------------------------------------------------------|--------------------------------------------------------------|---------------------------------------------------------------------|
| ▶ <b>\$</b><br>回覆 轉寄 | 列ED                                                    | ×                                           | (雪) ↓<br>(傳送/接收)                               | び<br>通訊錄                                                     | ▲<br><u> 〕</u><br>尋找                                         | •                                                                   |
|                      |                                                        |                                             |                                                | 通訊錄                                                          | ŧ.                                                           |                                                                     |
| ×!9 🛛 🛪              | 件者                                                     |                                             | 主旨                                             |                                                              |                                                              |                                                                     |
| ^                    |                                                        |                                             |                                                |                                                              |                                                              |                                                                     |
|                      |                                                        |                                             |                                                |                                                              |                                                              |                                                                     |
|                      |                                                        |                                             |                                                |                                                              |                                                              |                                                                     |
|                      |                                                        |                                             |                                                |                                                              |                                                              |                                                                     |
|                      |                                                        |                                             |                                                |                                                              |                                                              |                                                                     |
|                      |                                                        |                                             |                                                |                                                              |                                                              |                                                                     |
|                      |                                                        |                                             |                                                |                                                              |                                                              |                                                                     |
|                      |                                                        |                                             |                                                |                                                              |                                                              |                                                                     |
|                      | 工具(T) 郵件(M)<br>◎ ● ● ● ● ● ● ● ● ● ● ● ● ● ● ● ● ● ● ● | 工具(T) 郵件(M) 説明(H)<br>○回覆 韓寄 列印<br>× 9 マ 寄件者 | 工具(T) 郵件(M) 說明(H)<br>□ 履 轉寄 列印 刪除<br>× 9 マ 寄件者 | 工具(T) 郵件(M) 説明(H)<br>■ ● ● ● ● ● ● ● ● ● ● ● ● ● ● ● ● ● ● ● | 工具(T) 郵件(M) 説明(H)<br>■ ● ● ● ● ● ● ● ● ● ● ● ● ● ● ● ● ● ● ● | 工具(I) 郵件(M) 説明(H)<br>■<br>■<br>■<br>■<br>■<br>■<br>■<br>■<br>■<br>■ |

● 點選工具列「編輯」→「全選」。

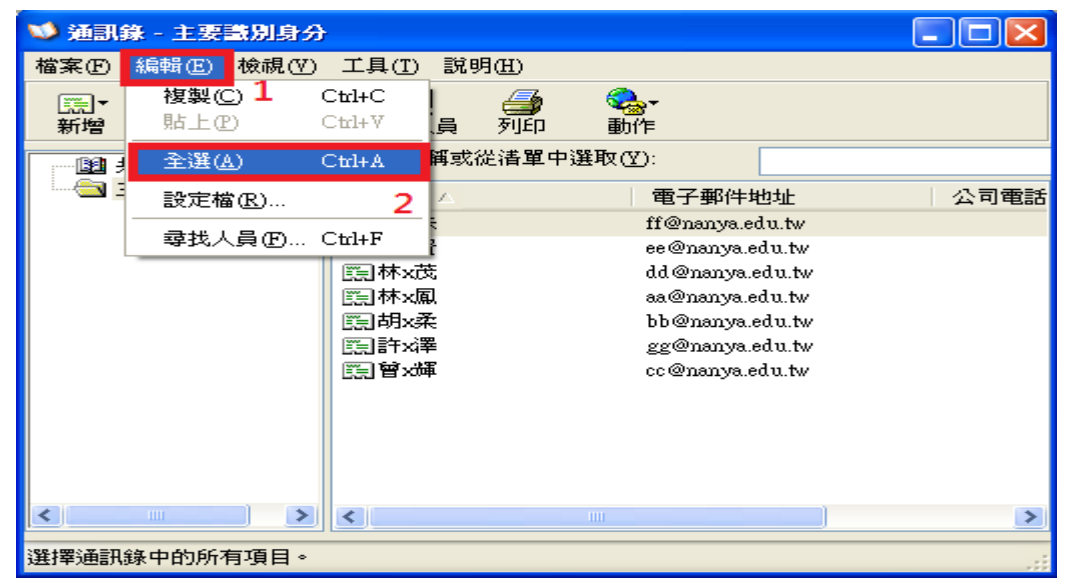

● 全選後按下「刪除」。

| 💜 通訊錄 - 主要識別身分                         |                                                                    |                                                                                                    |      |
|----------------------------------------|--------------------------------------------------------------------|----------------------------------------------------------------------------------------------------|------|
| 檔案(E) 編輯(E) 檢視(V)                      | 工具(I) 說明(H                                                         | )                                                                                                    |      |
| □□□ → □□□□□□□□□□□□□□□□□□□□□□□□□□□□□□□□ | ■<br>■<br>■<br>載<br>式<br>人員<br>列                                   | ਡう 😪・<br>JÉP 動作                                                                                                    |      |
| 1 111111111111111111111111111111111111 | 請輸入名稱或從清                                                           | <sup>;</sup> 單中選取(Y):                                                                                                    |      |
| ☐ 主要識別身分 的連續                           | 名稱 🛆                                                               | 電子郵件地址                                                                                                    | 公司電話 |
|                                        | EEI江x珠<br>EEI沈x賢<br>EEI林x茂<br>EEI林x風<br>EEI胡x柔<br>EEI許x澤<br>EEI普x輝 | ff@nanya.edu.tw<br>ee@nanya.edu.tw<br>dd@nanya.edu.tw<br>aa@nanya.edu.tw<br>bb@nanya.edu.tw<br>gg@nanya.edu.tw<br>cc@nanya.edu.tw |      |
|                                        | <                                                                  | 111                                                                                                    | >    |
|                                        |                                                                    |                                                                                                    |      |
|                                        |                                                                    |                                                                                                    |      |

按一下「是」按鈕刪除通訊錄。

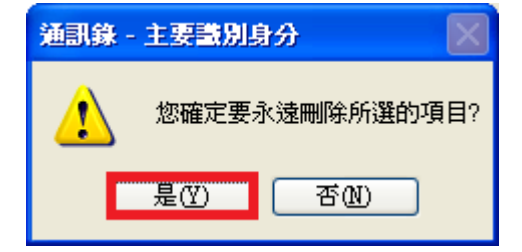

#### 四、 匯入通訊錄方式

- 1. WebMail 匯入步驟
- 登入 WebMail 後,於左側按下「通訊錄」選單後選擇所要的群組(點選"通訊錄"選項為不分群組 如果需要依群組,請依序點選各自群組將資料匯入)。,點選「工具」→「上傳通訊錄」。

| Mail2000 v4.5                                   |         | 😂 🎼 🔁 🚺 🖉 🖉                                                                                                    |
|-------------------------------------------------|---------|----------------------------------------------------------------------------------------------------|
| 휾 sonic                                         |         | · 通訊錄 目錄內容 (/ <u>Top</u> )                                                                                                    |
| 編輯                                              | er<br>T | 18月月 ▼ 19月月 ▼ 19月日 ▼ 19月日 ▼ 19月日 ▼ 19月1日 ▼ 19月1日 ■ 19月1日 19月1日 19 |
| 信件匣                                             |         | 資有資料     進名     信箱     選擇所有聯絡人                                                                                                    |
| 通 訊 錄                                           |         | 選擇所有靜範                                                                                                    |
| 🝰 所有通訊錄<br>———————————————————————————————————— | 1       | 選擇全部<br>全部取消                                                                                                    |
| <mark>—— 通訊錄</mark><br>由 —— 虛擬目錄                |         | 下載通訊錄<br>上傳通訊錄 3                                                                                                    |
|                                                 |         | 撮移到其他目錄/群組<br>個人化設定<br>目錄資訊                                                                                                    |
|                                                 |         |                                                                                                    |

● 確認選擇的上傳格式為「Microsoft Outlook Express 6 中文版 CSV 檔後,按下「選擇檔案」。

| Mail2000 v4.5                                                                           | 之 🔯 📑 📋 🚺 🔍 🔍 🖼 🛛                                                                                                    |
|-----------------------------------------------------------------------------------------|----------------------------------------------------------------------------------------------------|
| 휾 sonic                                                                                 | 通訊錄 目錄內容 (/ <u>Top</u> )                                                                                                    |
| 編輯                                                                                      | 2 12999/11 ● 1999 ● 19999 ● 19999 ● 1999 ● 1999 ● 1999 ● 1999 ● 1999 ● 1999 ●           |
| 信件 匣                                                                                    | - □   類別 <u>  晒稲   姓名 [ 箔箔 </u>                                                                                                    |
| 通訊錄                                                                                     |                                                                                                    |
| <ul> <li>新月通訊錄</li> <li>▲ 個人通訊錄</li> <li>▲ 通訊錄</li> <li>▲ 通訊錄</li> <li>▲ 通訊錄</li> </ul> | <ul> <li>▲ I 註選擇 上傳獻室格式:</li> <li>▲ Microsoft Outlook Express 6 中文版 CSV 檔</li> <li>▲ Microsoft Outlook Express 5 中文版 CSV 檔</li> <li>▲ Microsoft Outlook Express 4 中文版 CSV 檔</li> <li>▲ Microsoft Outlook 2003 中文版 CSV 檔</li> <li>▲ Microsoft Outlook 2002 中文版 CSV 檔</li> <li>▲ Microsoft Outlook 2000 中文版 CSV 檔</li> <li>▲ Microsoft Outlook 2000 中文版 CSV 檔</li> <li>▲ Microsoft Outlook 2000 中文版 CSV 檔</li> <li>▲ Microsoft Outlook Express 5 英文版 CSV 檔</li> <li>▲ Microsoft Outlook 2000 英文版 CSV 檔</li> <li>▲ Microsoft Outlook 2000 英文版 CSV 檔</li> <li>▲ Microsoft Outlook 2000 英文版 CSV 檔</li> <li>▲ Microsoft Outlook 2003 英文版 CSV 檔</li> <li>▲ Microsoft Outlook 2003 英文 Microsoft Outlook 2003 英文版 CSV 檔</li> <li>▲ Microsoft Outlook 2003 英文 Microsoft Outlook 2003 英文 Microsoft Outlook 2003 英文 Microsoft Outlook 2003 英文 Microsoft Outlook 2003 英文 Microsoft Outlook 2003 英文 Microsoft Outlook 2003 英文 Microsoft Outlook 2003 英文 Microsoft Outlook 2003 英文 Microsoft Outlook 2003 英文 Microsoft Outlook 2003 英文 Microsoft Outlook 2003 英文 Microsoft Outlook 2003 Microsoft Outlook 2003 Microsoft Outlook 20</li></ul> |
|                                                                                         | ● Mail2000 CSV 檔 □上傳前清除所有資料 □更新暱稱相同的聯絡人 □ 將群組資料與聯絡人同步                                                                                                    |
|                                                                                         | 選擇檔案 未選擇檔案 2                                                                                                    |
| 我的檔案                                                                                    |                                                                                                    |
| 信箱服務                                                                                    |                                                                                                    |
| 個人設定                                                                                    |                                                                                                    |

● 選取已修改完成通訊錄檔後,按下「開啟」按鈕。

|                               | ۲  | 本機碰  | 兹碟 (C:) ▶           |  |                |                 | •  | <b>←</b> | 拿本機磁。 | ₩ (C:) |        | ٩ |
|-------------------------------|----|------|---------------------|--|----------------|-----------------|----|----------|-------|--------|--------|---|
| 組合管理 ▼ 新増資料夾 🔝 🖓              |    |      |                     |  |                |                 |    |          |       |        |        |   |
| ☆ 我的最愛                        | -  | 名    | 稱 ^                 |  | 修改日期           | 類型              | 大小 |          |       |        |        |   |
| 📜 下載                          |    |      | Converted           |  | 2012/2/10 下午 0 | 檔案資料夾           |    |          |       |        |        |   |
| 📃 桌面                          |    |      | image               |  | 2012/1/2 上午 10 | 檔案資料夾           |    |          |       |        |        |   |
| 🗐 最近的位置                       |    |      | Intel               |  | 2011/8/4 下午 04 | 檔案資料夾           |    |          |       |        |        |   |
|                               |    |      | NVIDIA              |  | 2011/7/9 下午 04 | 檔案資料夾           |    |          |       |        |        |   |
| 📄 媒體櫃                         |    |      | PerfLogs            |  | 2009/7/14 上午 1 | 檔案資料夾           |    |          |       |        |        |   |
| <br>□ 文件                      | Ξ  |      | Printer             |  | 2011/7/11 下午 0 | 檔案資料夾           |    |          |       |        |        |   |
| 〕 音樂                          |    |      | Program Files       |  | 2012/1/5 下午 01 | 檔案資料夾           |    |          |       |        |        |   |
| ■ 視訊                          |    |      | Program Files (x86) |  | 2012/2/15 下午 1 | 檔案資料夾           |    |          |       |        |        |   |
|                               |    |      | Windows             |  | 2011/11/9 下午 0 | 檔案資料夾           |    |          |       |        |        |   |
|                               |    |      | X-Legend            |  | 2012/2/13 上午 0 | 檔案資料夾           |    |          |       |        |        |   |
|                               |    |      | 使用者                 |  | 2011/11/9 下午 0 | 檔案資料夾           |    |          |       |        |        |   |
| ▲ 未機磁環(C·)                    |    |      | ].rnd               |  | 2011/12/7 上午 1 | RND 檔案          |    | 1 KB     |       |        |        |   |
|                               |    |      | ] Launch.mal        |  | 2011/7/11 下午 0 | MAL 檔案          |    | 2 KB     |       |        |        |   |
| → 休候 磁 葉 (D.)<br>大 郷 世 碑 (D.) |    | 죋    | a] oe6              |  | 2012/2/20 下午 0 | Microsoft Excel |    | 1 KB     |       |        |        |   |
|                               | -  |      |                     |  |                |                 |    |          |       |        |        |   |
| 本儀盥鏟(F:)                      |    |      |                     |  |                |                 |    |          |       |        |        |   |
| 1                             | 富案 | 名稱(N | <u>l</u> ): оеб     |  |                |                 |    | ▼ 所有     | 檔案    |        |        | - |
|                               |    |      |                     |  |                |                 |    | 日日       |       |        | 取消     |   |
|                               |    |      |                     |  |                |                 |    | 1949.0   |       |        | 9A//P8 |   |

| ● 點邊 | 「確定 | 上傳」。 |
|------|-----|------|
|------|-----|------|

| Mail2000 v4.5 |                        | 起 🔂            | 🚴 🗈 👜 🗾 🗌                        | <b>E</b> (+ |
|---------------|------------------------|----------------|----------------------------------|-------------|
| 🔒 sonic       | 通訊錄 目錄內容 (             | / <u>Top</u> ) |                                  |             |
| 編輯            | ■ 【3月2月 ● 「日新増 ▼       | ➡上移 ▼ ➡下移 ▼    | ☑編輯   🔤 標籤 🛛 🗙   工具 💌            |             |
| 信件匣           | ■ 類別 <u>職務</u><br>次有容料 | 姓名             | 信補                               |             |
| 通訊錄           |                        |                |                                  |             |
| 🍰 所有通訊錄       | ■ 暱稱                   | 姓名             | 電子郵件信箱                           |             |
| 通訊錄           | · ▼ 林×鳳<br>▼ 胡×柔       | 林×風<br>胡×柔     | aa@tiit.edu.tw<br>bb@tiit.edu.tw |             |
| 🕀 🚉 虛擬目錄      | ✓ 曾×輝                  | 曾×輝            | cc@tiit.edu.tw                   |             |
|               | ✓ 林×茂                  | 林×茂            | dd@tiit.edu.tw                   |             |
|               | 沈×賢                    | 沈×賢            | ee@tiit.edu.tw                   |             |
|               | ✓ 江×珠                  | 江×珠            | ff@tiit.edu.tw                   |             |
|               | ☑ 許×>澤                 | 許××澤           | gg@tiit.edu.tw                   |             |
|               |                        |                | 確定上傳取消                           |             |

## 2. Outlook Express 匯入

開啟 Outlook Express 後,點選上方工具列「通訊錄」。
 在通訊錄視窗中,點選「檔案」→「匯入」→「其他通訊錄」。

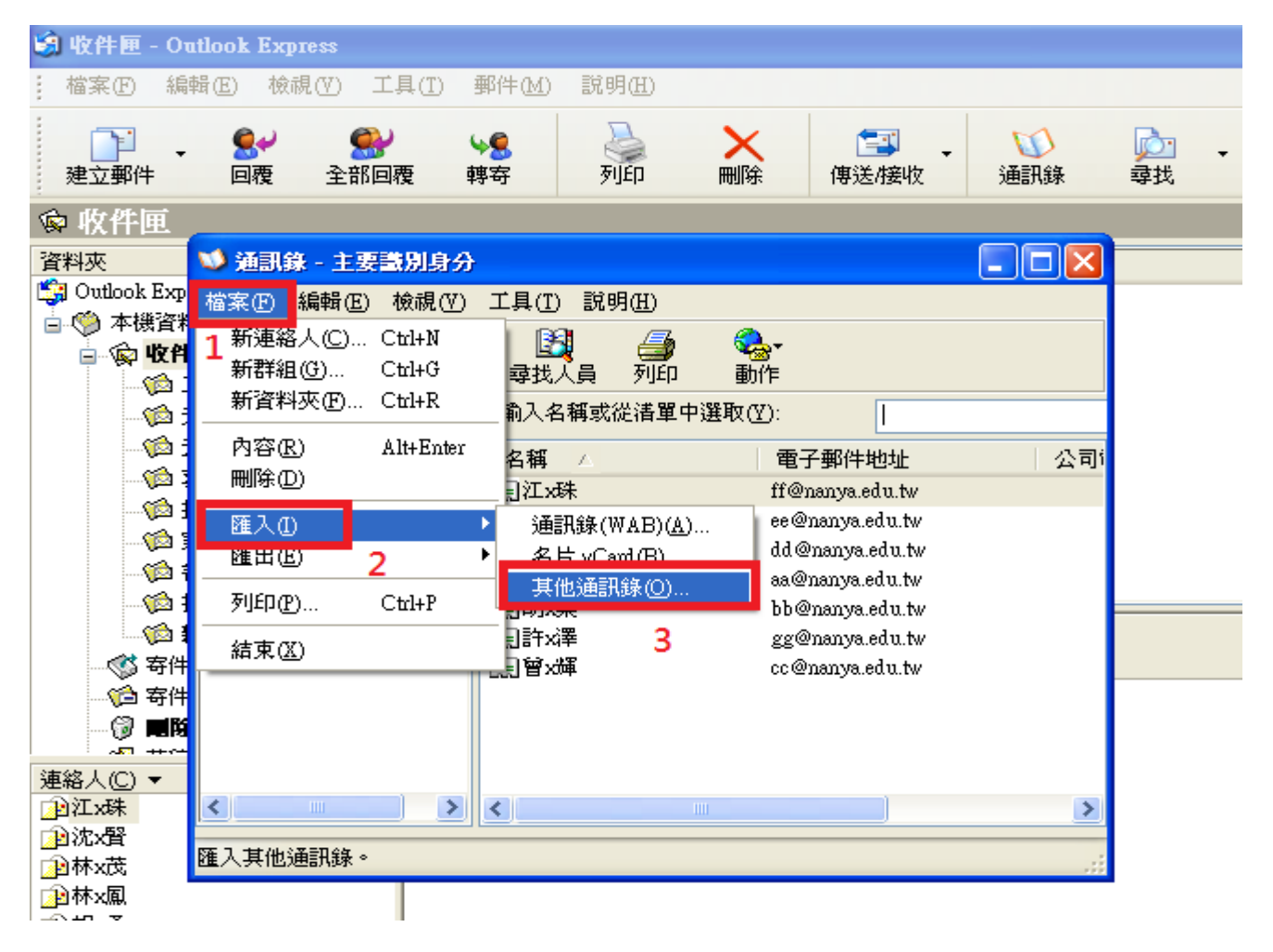

通訊錄匯入類型選擇「文字檔案(逗點分隔)」後,按下「匯入」按鈕。

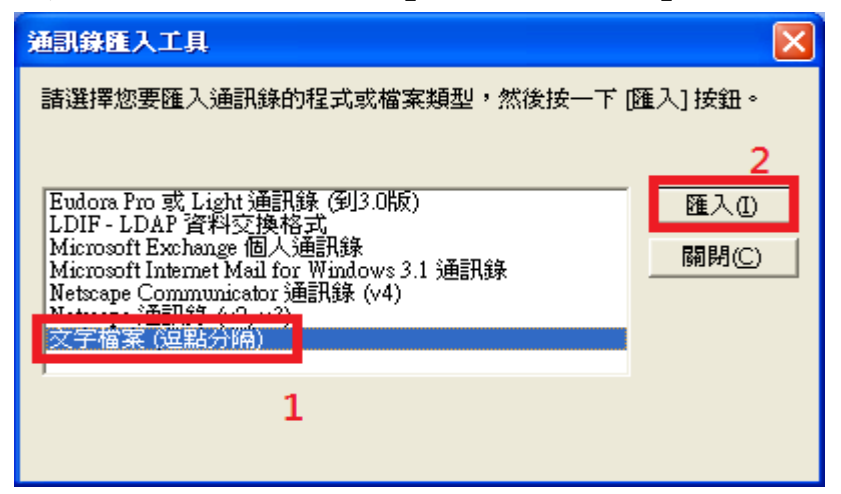

● 點選「瀏覽」按鈕,指到通訊錄檔路徑。

| CSV 匯入 |                  |       |
|--------|------------------|-------|
|        | 諸選擇要匯入的檔案(C):    | 瀏覽(R) |
|        | <上一步(B) 下一步(B) > | 取消    |

● 選擇通訊錄檔案後,按下「開啟」按鈕。

| 開啓                                    |                     |                              |   |           | ? 🗙   |
|---------------------------------------|---------------------|------------------------------|---|-----------|-------|
| 查詢(I):                                | 🗀 新資料夾              |                              | • | + 🗈 💣 🎟 - |       |
| 3000000000000000000000000000000000000 | ⊠ <mark>.</mark> oe |                              |   |           |       |
| <b></b><br>兵面                         |                     |                              |   |           |       |
| 武的文件                                  |                     |                              |   |           |       |
| した<br>我的電腦                            |                     |                              |   |           |       |
|                                       |                     |                              |   |           |       |
| 網路上的芳鄰                                | 檔名(N):              | oe                           |   | •         | 開啓(0) |
|                                       | 檔案類型(I):            | 逗點分隔 (*.csv)<br>□ 以唯讀方式開啓(R) |   | •         |       |

確認後,點選「下一步」按鈕。

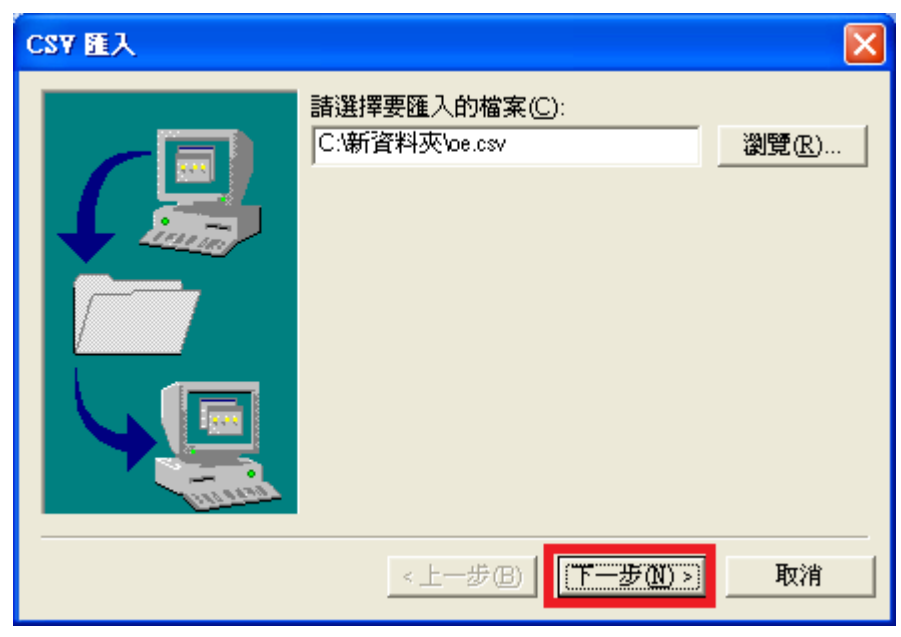

● 點選「完成」按鈕。

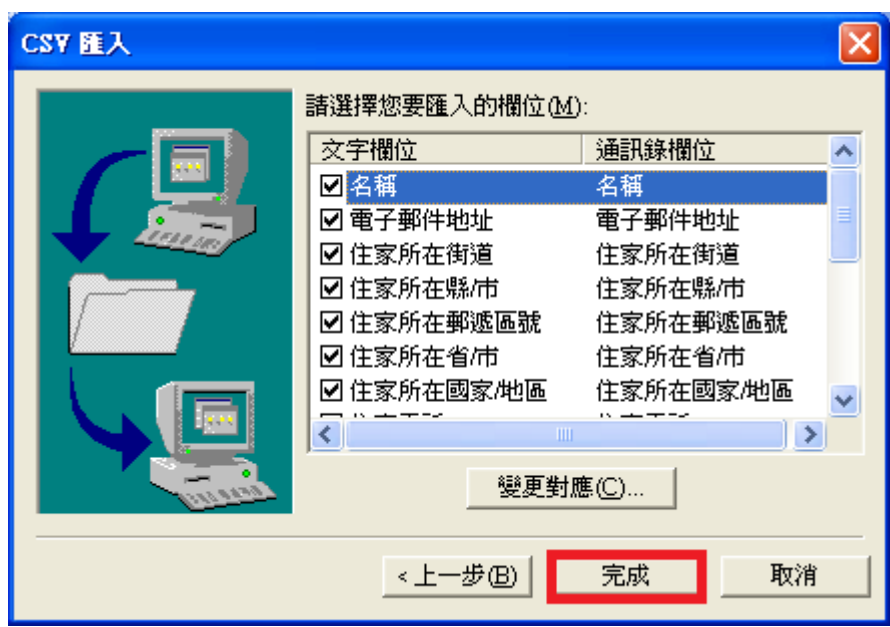

按下「確定」按鈕完成匯入通訊錄。

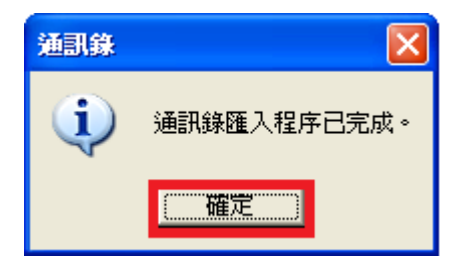